# Impostazioni dell'interfaccia di ispezione Address Resolution Protocol (ARP) sugli switch impilabili serie Sx500

## Obiettivo

L'ispezione ARP (Address Resolution Protocol) viene eseguita per impedire l'avvelenamento della cache ARP, che in caso di esito positivo potrebbe consentire a terze parti malintenzionate di intercettare e controllare il traffico di rete. L'ispezione ARP mantiene uno stato di trust con ciascuna interfaccia dello switch. Quando un'interfaccia è un'interfaccia attendibile, i pacchetti ricevuti su questa interfaccia non vengono controllati, a differenza di quelli ricevuti sull'interfaccia non attendibile. I pacchetti di interfaccia non attendibili vengono sottoposti a controlli di convalida.

I pacchetti ARP, che entrano nella rete attraverso lo switch, superano questo controllo di sicurezza a causa dell'ispezione ARP. Pertanto, non è necessario eseguire la convalida in nessun altro punto della rete. In questo documento viene spiegato come configurare le interfacce trusted sugli switch impilabili della serie Sx500.

## Dispositivi interessati

·Switch Stack Serie Sx500

#### Versione del software

•1.3.0.62

## Impostazioni interfaccia ispezione ARP

#### Modifica impostazioni interfaccia ispezione ARP

Passaggio 1. Accedere all'utility Configurazione Web e scegliere **Protezione > Ispezione ARP > Impostazioni interfaccia**. Si apre la pagina *Interface Settings* (Impostazioni interfaccia). Vengono visualizzate le porte o i LAG e il relativo stato, che indica se la porta o il LAG in questione è trusted o untrusted.

| Interf     | ace Settings Tal | ble         |                        |
|------------|------------------|-------------|------------------------|
| Filter     | Interface Type   | equals to P | ort of Unit 1/2 💌 🛛 Go |
|            | Entry No.        | Interface   | Trusted Interface      |
| 0          | 1                | FE1         | No                     |
| $\odot$    | 2                | FE2         | No                     |
| $\bigcirc$ | 3                | FE3         | No                     |
| $\odot$    | 4                | FE4         | No                     |
| 0          | 5                | FE5         | No                     |
| $\bigcirc$ | 6                | FE6         | No                     |
| $\odot$    | 7                | FE7         | No                     |
| $\odot$    | 8                | FE8         | No                     |
| 0          | 9                | FE9         | No                     |
| 0          | 10               | FE10        | No                     |

**Nota:** Per impostazione predefinita, tutte le porte o i LAG non sono considerati attendibili durante l'ispezione ARP.

| Interface Settings Table |                |                    |                         |         |  |  |
|--------------------------|----------------|--------------------|-------------------------|---------|--|--|
| Filter:                  | Interface Type | Port of Unit 1/2 👻 | Go                      |         |  |  |
|                          | Entry No.      | Interface          | Port of Unit 1/2<br>LAG | terface |  |  |
|                          |                |                    |                         |         |  |  |

Passaggio 2. Scegliere il tipo di interfaccia dall'elenco a discesa Filtro per l'intera tabella Impostazioni interfaccia e fare clic su **Vai**.

| Interface Settings       |                                                        |           |                   |  |  |  |  |  |
|--------------------------|--------------------------------------------------------|-----------|-------------------|--|--|--|--|--|
| Interface Settings Table |                                                        |           |                   |  |  |  |  |  |
| Filter:                  | Filter: Interface Type equals to Port of Unit 1/2 - Go |           |                   |  |  |  |  |  |
|                          | Entry No.                                              | Interface | Trusted Interface |  |  |  |  |  |
| ۲                        |                                                        | FE1       | No                |  |  |  |  |  |
| 0                        | 2                                                      | FE2       | No                |  |  |  |  |  |
| 0                        | 3                                                      | FE3       | No                |  |  |  |  |  |
| $\odot$                  | 4                                                      | FE4       | No                |  |  |  |  |  |
| 0                        | 5                                                      | FE5       | No                |  |  |  |  |  |
| 0                        | 6                                                      | FE6       | No                |  |  |  |  |  |
| 0                        | 7                                                      | FE7       | No                |  |  |  |  |  |
| 0                        | 8                                                      | FE8       | No                |  |  |  |  |  |
| 0                        | 9                                                      | FE9       | No                |  |  |  |  |  |
| 0                        | 10                                                     | FE10      | No                |  |  |  |  |  |
|                          | Copy Settings                                          |           | Edit              |  |  |  |  |  |

Passaggio 3. Fare clic su una porta o su un LAG specifico per modificare l'impostazione della porta o del LAG, quindi fare clic su **Modifica**. Viene visualizzata la pagina *Modifica impostazioni interfaccia*.

| Interface:         | ۲   | Unit/Slot | 1/2 🔻 | Port | FE1 | • | 0 | LAG | 1 - |
|--------------------|-----|-----------|-------|------|-----|---|---|-----|-----|
| Trusted Interface: | 0   | Yes<br>No |       |      |     |   |   |     |     |
| Apply              | Clo | se        |       |      |     |   |   |     |     |

Passaggio 4. Fare clic sul tipo di interfaccia desiderato nel campo Interfaccia.

·Unità/slot: scegliere l'unità nello stack (1 per i modelli standalone) e il numero di slot (1 o 2) per cui configurare le impostazioni DHCP. I numeri di slot delle unità disponibili verranno visualizzati nell'elenco a discesa e scegliere la porta dall'elenco a discesa Porta.

·Porta: per l'unità/slot scelto, scegliere la porta da configurare dall'elenco a discesa Porta.

·LAG (Link Aggregation Group): scegliere il canale della porta logica dall'elenco a discesa per applicare le impostazioni DHCP per il canale della porta. LAG è un bundle di molte porte fisiche che forma un singolo canale logico. Per informazioni su questa configurazione, consultare l'articolo *Gestione dei LAG e impostazioni sugli switch impilabili serie Sx500*.

|   | Interface:           | 0   | Unit/Slot 1/2 - Port FE1 - O LAG 1- |
|---|----------------------|-----|-------------------------------------|
|   | Trusted Interface: ( | 0   | Yes<br>No                           |
| ( | Apply                | los | se                                  |

Passaggio 5. Fare clic su **Sì** per rendere attendibile l'interfaccia specificata nel campo Interfaccia attendibile oppure su **No** per renderla non attendibile.

Passaggio 6. Fare clic su Applica. Le impostazioni vengono applicate.

| Interface Settings Table                               |           |           |                   |  |  |  |  |
|--------------------------------------------------------|-----------|-----------|-------------------|--|--|--|--|
| Filter: Interface Type equals to Port of Unit 1/2 - Go |           |           |                   |  |  |  |  |
|                                                        | Entry No. | Interface | Trusted Interface |  |  |  |  |
| 0                                                      | 1         | FE1       | Yes               |  |  |  |  |
| 0                                                      | 2         | FE2       | No                |  |  |  |  |
| 0                                                      | 3         | FE3       | No                |  |  |  |  |
| 0                                                      | 4         | FE4       | No                |  |  |  |  |
| 0                                                      | 5         | FE5       | No                |  |  |  |  |
| $\bigcirc$                                             | 6         | FE6       | No                |  |  |  |  |
| 0                                                      | 7         | FE7       | No                |  |  |  |  |
| 0                                                      | 8         | FE8       | No                |  |  |  |  |
| 0                                                      | 9         | FE9       | No                |  |  |  |  |
| $\bigcirc$                                             | 10        | FE10      | No                |  |  |  |  |

#### Copia impostazioni interfaccia ispezione ARP in altre interfacce

Passaggio 1. Seguire i passaggi 1 e 2 della sezione precedente.

| nterface Settings |                                                        |           |                   |  |  |  |  |  |  |
|-------------------|--------------------------------------------------------|-----------|-------------------|--|--|--|--|--|--|
| Interf            | Interface Settings Table                               |           |                   |  |  |  |  |  |  |
| Filter:           | Filter: Interface Type equals to Port of Unit 1/2 - Go |           |                   |  |  |  |  |  |  |
|                   | Entry No.                                              | Interface | Trusted Interface |  |  |  |  |  |  |
| ۲                 |                                                        | FE1       | No                |  |  |  |  |  |  |
| 0                 | 2                                                      | FE2       | No                |  |  |  |  |  |  |
| 0                 | 3                                                      | FE3       | No                |  |  |  |  |  |  |
| 0                 | 4                                                      | FE4       | No                |  |  |  |  |  |  |
| $\odot$           | 5                                                      | FE5       | No                |  |  |  |  |  |  |
| $\odot$           | 6                                                      | FE6       | No                |  |  |  |  |  |  |
| $\odot$           | 7                                                      | FE7       | No                |  |  |  |  |  |  |
| $\odot$           | 8                                                      | FE8       | No                |  |  |  |  |  |  |
| 0                 | 9                                                      | FE9       | No                |  |  |  |  |  |  |
| $\bigcirc$        | 10                                                     | FE10      | No                |  |  |  |  |  |  |
|                   | Copy Settings                                          |           | Edit              |  |  |  |  |  |  |

Passaggio 2. Fare clic su una porta o su un LAG specifico per modificare l'impostazione della porta o del LAG, quindi fare clic su **Copia impostazioni**. Viene visualizzata la pagina *Copia impostazioni*.

| Copy configur | ation from ent | ry 1 (FE1)                          |
|---------------|----------------|-------------------------------------|
| to: FE2       |                | (Example: 1,3,5-10 or: FE1,FE3-FE5) |
| Apply         | Close          | )                                   |

Passaggio 3. Inserire le porte su cui copiare la configurazione selezionata nell'apposito campo. Separare le diverse porte o intervalli con virgole.

Passaggio 4. Fare clic su Applica. Le impostazioni vengono applicate.

| nterface Settings                                      |                          |           |                   |  |  |  |  |
|--------------------------------------------------------|--------------------------|-----------|-------------------|--|--|--|--|
| Interf                                                 | Interface Settings Table |           |                   |  |  |  |  |
| Filter: Interface Type equals to Port of Unit 1/2 - Go |                          |           |                   |  |  |  |  |
|                                                        | Entry No.                | Interface | Trusted Interface |  |  |  |  |
| 0                                                      | 1                        | FE1       | Yes               |  |  |  |  |
| $\odot$                                                | 2                        | FE2       | Yes               |  |  |  |  |
| 0                                                      | 3                        | FE3       | No                |  |  |  |  |
| $\odot$                                                | 4                        | FE4       | No                |  |  |  |  |
| $\bigcirc$                                             | 5                        | FE5       | No                |  |  |  |  |
| $\odot$                                                | 6                        | FE6       | No                |  |  |  |  |
| $\bigcirc$                                             | 7                        | FE7       | No                |  |  |  |  |
| 0                                                      | 8                        | FE8       | No                |  |  |  |  |
| 0                                                      | 9                        | FE9       | No                |  |  |  |  |
| 0                                                      | 10                       | FE10      | No                |  |  |  |  |
|                                                        | Copy Settings            | ) ( E     | dit               |  |  |  |  |